## **Athletic Checklist for Kissimmee Middle School Students**

Please complete the required documents to be able to try out for sports:

1. Up-to-date Physical:

- Schedule an appointment with a healthcare provider to get a physical examination.

- Ensure that the physical examination is completed on the appropriate form provided by the school or the one provided by the physician.

- The physical form should be signed and dated by the healthcare provider.

- The physical form can be uploaded to Aktivate or turned in to Ms. Rodriguez, the Athletic Director.

2. Concussion Test:

- Complete a concussion test, it can be accessed at the following site <u>www.impacttestonline.com/testing</u>

-Click launch test

-Enter customer I.D. code: 94U7K79V5Q

-READ ALL INSTRUCTIONS CAREFULLY AND MULTIPLE TIMES BEFORE TAKING A SECTION OF THE TEST. BE AWARE SCORE ARE FOR ACCURACY, TIME, AND CORRECTNESS.

-At the end, you do NOT need to send an email to yourself, just exit out of the website.

- The test helps assess the student's cognitive abilities and provides a baseline for comparison in case of a head injury.

3. Create Aktivate Account:

- Visit the Aktivate website <u>https://www.registermyathlete.com/login/</u> or download the Aktivate app.

- Create an account using the instructions provided in the one-pager attached to this page.

- Follow the prompts to complete the account setup process.

## 4. Authorization and Medical Forms:

- Log in to the Aktivate account.
- Complete the required authorization and medical forms online.
- Ensure that all information is accurate and up-to-date.
- Submit the forms electronically through Aktivate.

Remember, it's important to follow the specific instructions provided by Kissimmee Middle School and Ms. Rodriguez. If you have any further questions or need assistance, don't hesitate to reach out to them directly. Good luck with the tryouts!

## Athletic Checklist for Kissimmee Middle School Students

Por favor de completar lo que esta en esta lista para que su estudiante pueda participar en deportes:

1. Examen físico actualizado:

- Programa una cita con un proveedor de atención médica para realizar un examen físico.

- Asegúrate de que el examen físico se realice en el formulario apropiado proporcionado por la escuela o proveído por el doctor.

- El formulario físico debe estar firmado y fechado por el proveedor de atención médica.

- El formulario físico se puede cargar en Aktivate o entregar a la Sra. Rodríguez, la Directora de Atletismo.

2. Prueba de conmoción cerebral:

- Completar una prueba de conmoción cerebral, se puede acceder a ella en el siguiente sitio www.impacttestonline.com/testing

-Haga clic en iniciar prueba

-Ingrese el DNI del cliente. código: 94U7K79V5Q

-LEA TODAS LAS INSTRUCCIONES CUIDADOSAMENTE Y VARIAS VECES ANTES DE REALIZAR UNA SECCIÓN DEL EXAMEN. TENGA EN CUENTA QUE LAS PUNTUACIONES SON POR EXACTITUD, TIEMPO Y CORRECCIÓN.

-Al final, NO es necesario que se envíe un correo electrónico a sí mismo, simplemente salga del sitio web.

- La prueba ayuda a evaluar las capacidades cognitivas del estudiante y proporciona una base para la comparación.

3. Crear una cuenta en Aktivate:

- Visita el sitio web de Aktivate <u>https://www.registermyathlete.com/login/</u> o descarga la aplicación Aktivate.

- Crea una cuenta utilizando la información que esta en la pagina que se encuentra en este paquete con las instrucciones.

- Sigue las indicaciones para completar el proceso de configuración de la cuenta.

4. Formularios de autorización y médicos:

- Inicia sesión en la cuenta de Aktivate.
- Completa los formularios de autorización y médicos requeridos en línea.
- Asegúrate de que toda la información sea precisa y esté actualizada.
- Envía los formularios electrónicamente a través de Aktivate.

Recuerda, es importante seguir las instrucciones específicas proporcionadas por Kissimmee Middle School y la Sra. Rodríguez. Si tienes alguna pregunta adicional o necesitas ayuda, no dudes en comunicarte directamente con ellos. ¡Buena suerte en las pruebas!